#### EINFACHE ANZEIGE UND BESTIMMUNG

#### Alarme

Das CANAIRE-Regelsystem verwendet ein duales Alarmsystem mit zwei Signalstufen:

- ALARM (ROTER Alarm)
- WARNUNG (GELBER Alarm)

Wenn im System ein ROTER Alarm auftritt:

- Wird auf dem Display das Alarmsymbol WARTUNGSSCHLÜSSEL angezeigt.
- Ist ein akustisches Alarmsignal hörbar langes Piepen und dann mehrmals kurzes Piepen.
- UMGEHEND reparieren lassen.

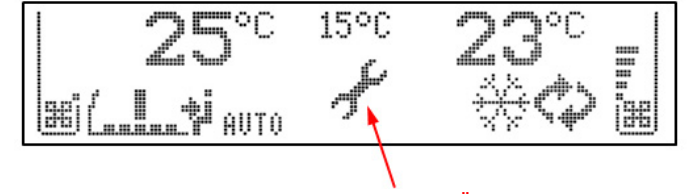

WARTUNGSSCHLÜSSEL

Bei jedem ROTEN Alarm wird das HLK-Gerät in den BELÜFTUNGS-Modus mit automatischer Gebläsedrehzahl geschaltet. Der Fahrer kann die Gebläsedrehzahl manuell ändern. Die Kompressor- und Kondensatorventilatoren werden angehalten.

Wenn im System ein GELBER Alarm auftritt:

- Wird auf dem Display das WARNDREIECK angezeigt.
- Ist ein akustisches Warnsignal hörbar (ein langes Piepen).
- So bald wie möglich reparieren lassen.

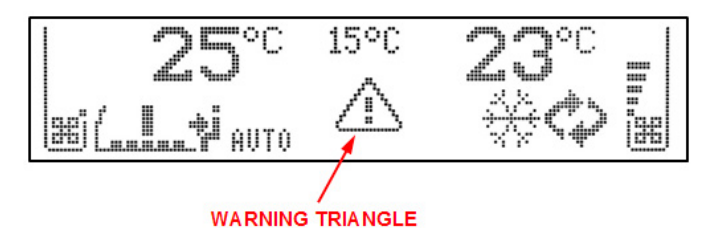

#### WARNDREIECK

Alarmcodes werden gespeichert, um mögliche Fehlerursachen zu identifizieren. Die Alarmereignisse können durch langes Drücken der Taste **F** (3 s) auf dem Fahrerbedienfeld angezeigt werden.

Die Alarmsymbole lassen sich durch einen Neustart des Regelsystems entfernen (mit EIN-/AUS-Taste ausschalten, 2 Sekunden warten, wieder einschalten). Wenn die Alarmursache nicht beseitigt wurde, werden nach dem Neustart die Alarmsymbole möglicherweise wieder angezeigt. Tritt der Alarm erneut auf, das Gerät nicht wiederholt neu starten, da keine Veränderung eintritt. Wenden Sie sich umgehend an den Kundendienst oder direkt an Thermo King.

#### **EINFACHE AUSWAHL**

#### Einstellung

| Start             | <sup>auto</sup> ↓+₩+Φ | Zur Anzeige des Hauptmenüs die 3 Tasten<br>AUTO Fahrer, AUTO Fahrgast und SMOG 3<br>Sekunden lang drücken.                                                  |
|-------------------|-----------------------|----------------------------------------------------------------------------------------------------|
| Menü              | *                     | Tasten mit Ventilatorsymbol RECHTS<br>wiederholt drücken, um durch Funktionsmenü<br>zu blättern ( <b>AUF</b> - und <b>AB-</b> Funktion).                    |
| Auswahl           | F                     | Zum Auswählen des gewünschten Elements<br>(Ordner, Untermenü) die <b>F</b> -Taste drücken<br>( <b>EINGABE</b> -Funktion).                                   |
| Oberer<br>Bereich | auto<br>H             | Zum Zurückkehren auf die obere Menüebene die Taste AUTO drücken ( <b>ESC-</b> Funktion).                                                                    |
| Änderung          | \$                    | Zur Änderung des Werts für das ausgewählte<br>(hervorgehobene) Element die obere oder<br>untere Taste mit dem Ventilatorsymbol LINKS<br>wiederholt drücken. |
| Weiter            | *                     | Nächstes Element mit oberer oder unterer<br>Taste mit Ventilatorsymbol RECHTS<br>auswählen. ( <b>LINKS-</b> und <b>RECHTS-</b> Funktion).                   |
| Beenden           | 0                     | EIN-/AUS-Taste kurz drücken.                                                                                                    |

Im Einstellungsmodus kann der Bediener das Einstellungsmenü jederzeit durch Drücken der EIN-/AUS-Taste verlassen. Es werden keine Änderungen vorgenommen. Wenn eine Funktion ausgewählt oder ein Wert geändert wird, wird diese Änderung automatisch gespeichert.

Bei Ausschalten der Zündung zeigt das Display für die nächsten 12 Sekunden Datum und Uhrzeit an. Bei eingeschaltetem Standheizungstimer ist das Symbol für denselben Zeitraum sichtbar.

Wenn das Fahrerbedienfeld während der Standheizungszeit eingeschaltet ist, erfolgt keine Aktion. Die Standheizung wird nicht automatisch eingeschaltet.

# EINFACHE ANZEIGE UND BESTIMMUNG

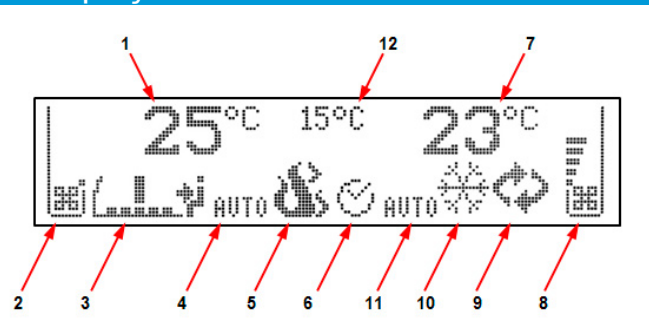

| 1  | Temperatursollwert Fahrerbereich*                                              |  |
|----|--------------------------------------------------------------------------------|--|
| 2  | Fahrerbereich – Luftstromanzeige<br>(Gebläseleistung Frontbox)                 |  |
| 3  | Anzeige Luftstrom-Richtung<br>(Positionseinstellung der Luftverteilungsklappe) |  |
| 4  | Symbol für Frontbox-Automatikbetrieb                                           |  |
| 5  | Symbol für Standheizung                                                        |  |
| 6  | Symbol für Standheizungstimer                                                  |  |
| 7  | Temperatursollwert Fahrgastbereich*                                            |  |
| 8  | Fahrgastbereich – Luftstromanzeige<br>(Gebläseleistung HLK-Gerät)              |  |
| 9  | SMOG-Symbol                                                                    |  |
| 10 | Symbol für HLK-Betriebsmodus                                                   |  |
| 11 | Symbol für HLK-Automatikbetrieb                                                |  |
| 12 | Umgebungstemperatur*                                                           |  |

\* Von der Systemkonfiguration, der Einstellung der Fahrerbedieneinheit oder des CANAIRE-Systems abhängig.

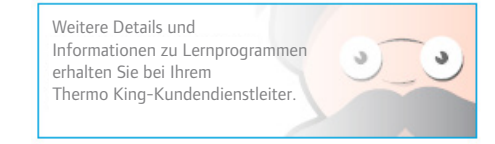

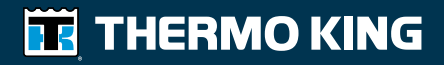

## CANAIRE™

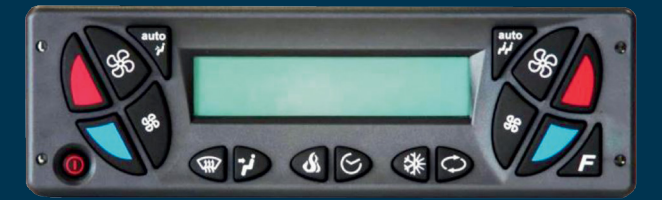

### **CANAIRE-Fahrerbedienfeld**

Fahrerbetriebsanleitung

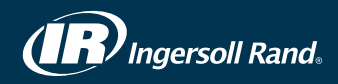

#### **EINFACHES EINSCHALTEN**

#### Beschreibung

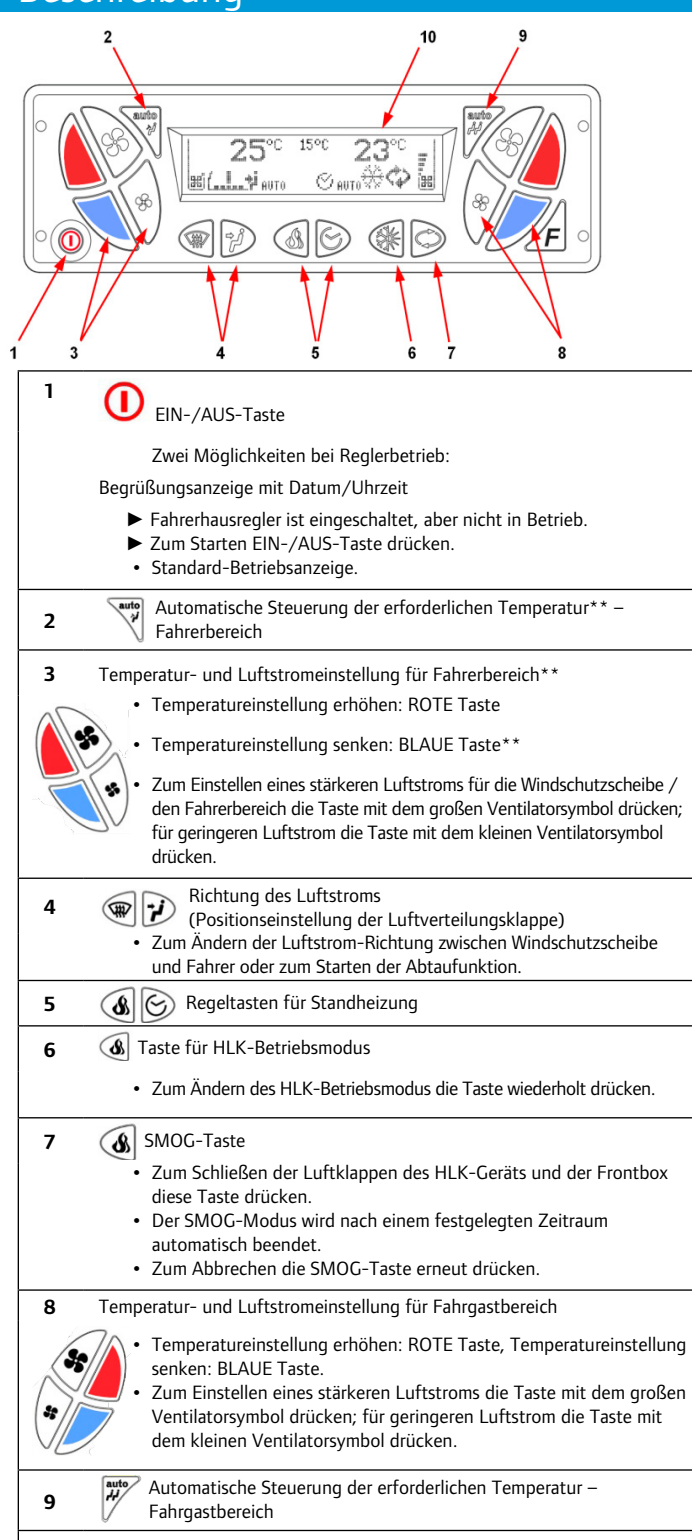

#### **EINFACHE EINSTELLUNG**

#### Standheizungssteuerung

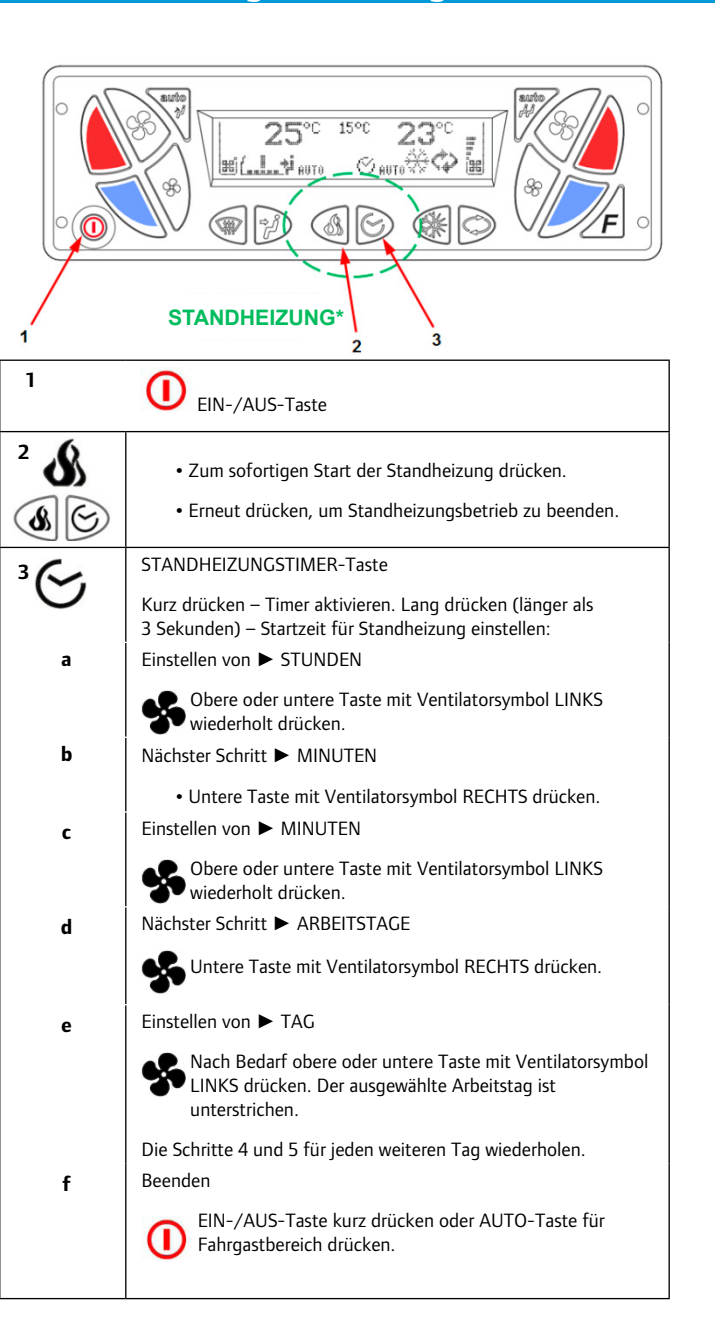

#### EINFACHE NUTZUNG

#### Klimaregelung für Fahrerbereich

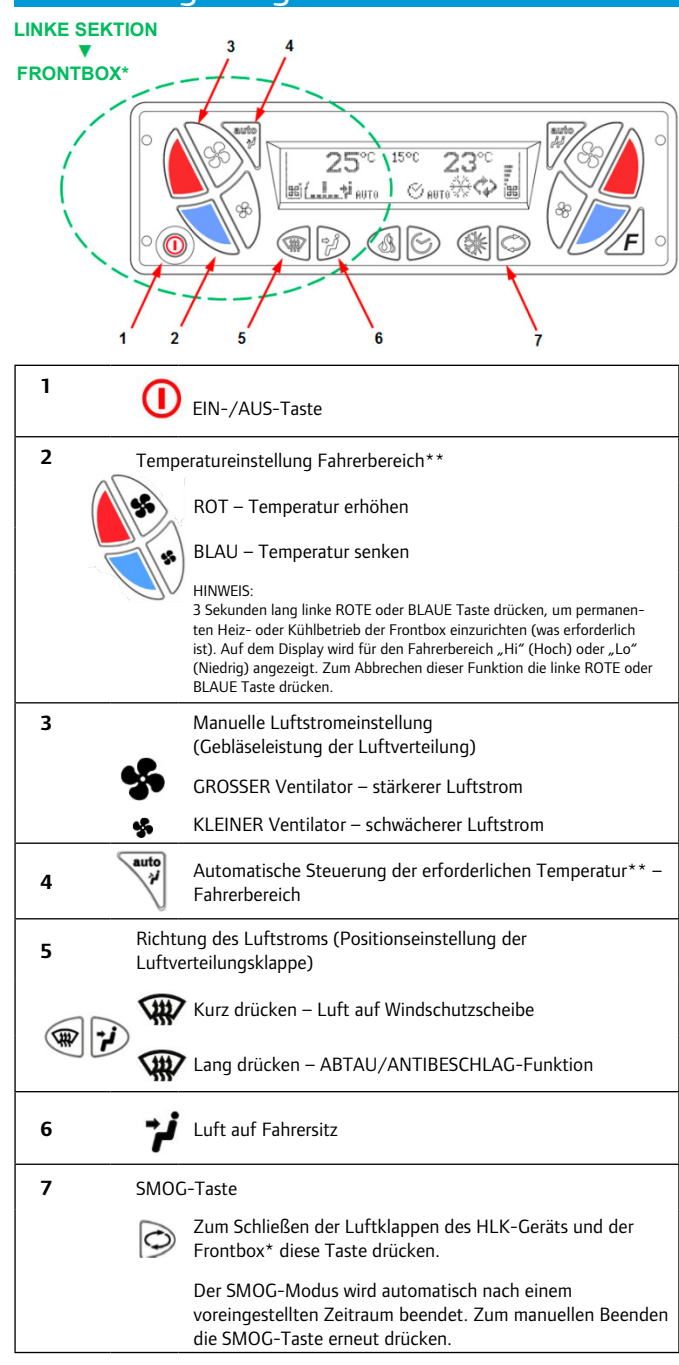

\*Abhängig von Systemkonfiguration.

\*\* Der Kompressor wird immer durch das HLK-Gerät gesteuert. Wenn die Kühlfunktion nur für die Frontbox erforderlich ist, startet der Kompressor nicht.

**10** Grafisches LCD-Display

### EINFACHE NUTZUNG Klimaregelung für Fahrgastbereich

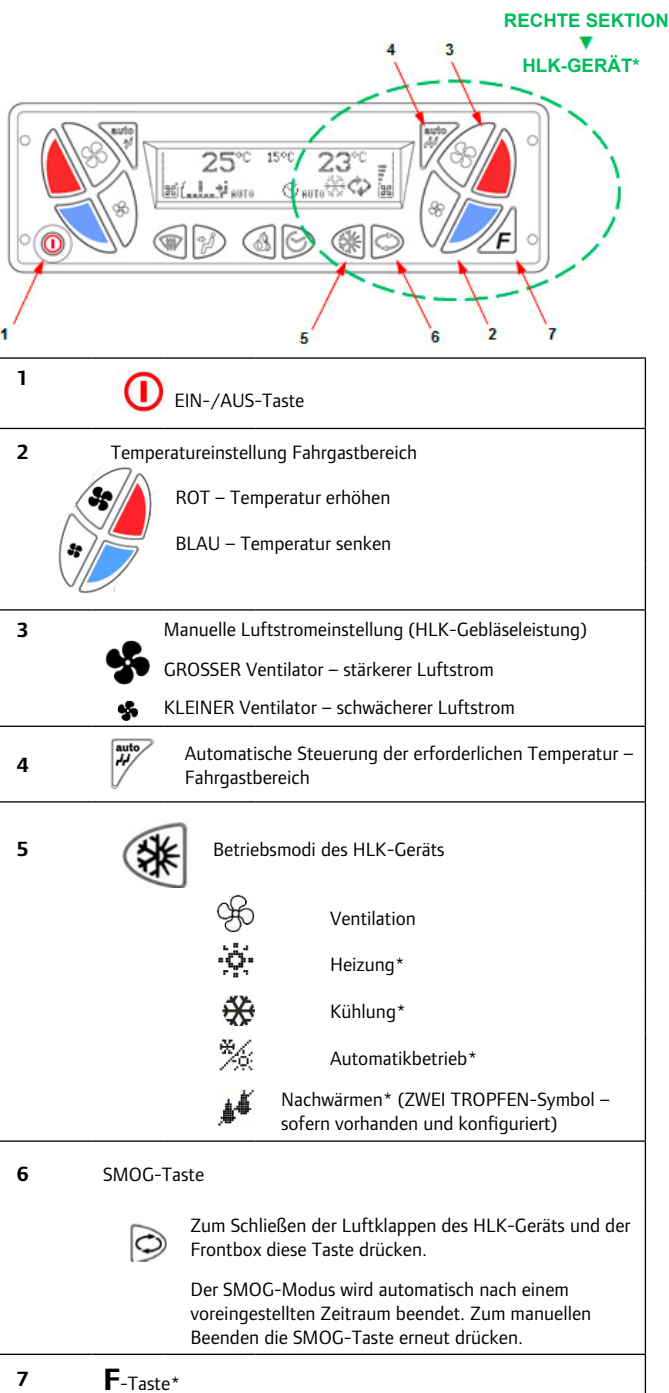